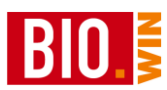

# 24 Anhang A: Praktische Durchführung einer Inventur

Diese Anleitung versteht sich als Vorschlag für die Praxis. In Kapitel 9.5 finden Sie die theoretische Erklärung der Vorgehensweise zur Inventur.

### 24.1 Vorarbeiten zur Inventur

Für die hier vorgestellte Vorgehensweise benötigen Sie folgendes:

- Post-IT Haftnotizen in ausreichender Menge pro Artikel eine Haftnotiz. (Das sind die kleinen selbstklebenden Notiz-Zettel)
- Einen funktionierenden Akku für Ihr MDE-Gerät bzw. Ihre MDE-Geräte.

Beachten Sie bitte dass während der Inventur das MDE-Gerät für mehrere Stunden im Einsatz ist. Ein schwacher Akku kann hier sehr schnell zum Problem werden. Halten Sie evtl. einen Ersatzakku vor.

- Zettel zur Einteilung der Regale in Erfassungsbereiche Eine Vorlage finden Sie am Ende dieser Anleitung
- Laden Sie das (oder die) MDE-Geräte mit dem aktuellen Artikelstamm
- Verbuchen Sie, falls noch nicht geschehen, die letzte Inventur
- Führen Sie, falls notwendig, eine Testinventur durch um den Ablauf zu üben. Diese Testinventur kann jederzeit wieder gelöscht werden.

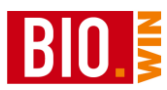

### 24.2 Anlegen einer neuen Inventur

Vor dem ersten einlesen von Daten müssen Sie eine neue Inventur anlegen.

| Inventur             |                          |                    |                 |         |               |              |
|----------------------|--------------------------|--------------------|-----------------|---------|---------------|--------------|
| 🧾 Übersichten der Ir | wenturen für Testversion | V                  |                 |         |               |              |
| Bezeichnung          | Filiale                  | Inventurdatum verb | ucht Positionen | Währung | Durchschn. EK | Letzter EK 🔤 |
| Inventur 31.12.2007  | Testversion              | 13.01.2008 Nein    | 1262            | EUR     | 15333,41      | 15333,41     |
|                      |                          |                    |                 |         |               |              |
|                      |                          |                    |                 |         |               |              |
|                      |                          |                    |                 |         |               |              |
|                      |                          |                    |                 |         |               |              |
|                      |                          |                    |                 |         |               |              |
|                      |                          |                    |                 |         |               |              |
|                      |                          |                    |                 |         |               |              |
|                      |                          |                    |                 |         |               |              |
|                      |                          |                    |                 |         |               |              |
|                      |                          |                    |                 |         |               |              |
|                      |                          |                    |                 |         |               |              |
|                      |                          |                    |                 |         |               | •            |
|                      |                          |                    |                 |         |               |              |
| Neu Lösche           | n Bearbeiten             |                    | Drucken         |         |               | Beenden      |
|                      |                          |                    |                 |         |               |              |

Klicken Sie hierzu auf Neu.

Sollte noch eine unverbuchte Inventur vorhanden sein, so ist die Neuanlage nicht durchführbar. Verbuchen Sie in diesem Fall erst die unverbuchte Inventur.

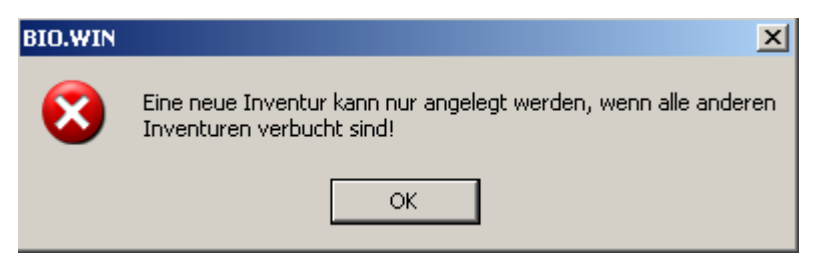

Nach dem Klick auf "Neu" vergeben Sie für die Inventur eine sinnvolle Bezeichnung, z.B. Jahresinventur 2014.

| 🞎 Inventur               |                              | ×        |
|--------------------------|------------------------------|----------|
| 📕 Neue                   | e Inventur anlegen           |          |
| Bezeichnung:<br>Filiale: | Neue Inventur<br>Testversion | <b>•</b> |
|                          | Weiter Abbreche              | n        |

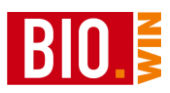

### 24.3 Durchführen der Inventur

Die hier vorgestellte Methode der Inventur-Durchführung geht davon aus dass nicht jeder Mitarbeiter ein eigenes MDE-Gerät zur Erfassung besitzt.

Die Mitarbeiter werden aus diesem Grund in Zähler und Aufnehmer eingeteilt.

#### Zähler

Die Zähler zählen die Artikel. Die Menge des Artikels wird auf eine Haftnotiz geschrieben und am Etikett des Artikels befestigt.

#### Erfasser

Der (oder die) Erfasser scannen die Artikel mit dem MDE-Gerät und geben die vom Zähler ermittelte Menge ein.

Die Erfassung der Artikel sollte immer von oben links nach unten rechts erfolgen. Sie beginnen im höchsten Regalboden ganz links und erfassen die Artikel nach rechts. Danach beginnen Sie im zweithöchsten Regalboden wieder ganz links und erfassen die Artikel nach rechts. In dieser Reihenfolge erfassen Sie alle Regalböden.

#### Aufnehmer

Das Einlesen der MDE-Geräte sollte während <u>der kompletten Inventur</u> von einer Person vorgenommen werden. Diese Person muss auch den Überblick über die Einteilung der Zähler und Erfasser haben.

24.3.1 Einteilung der zu zählenden Artikel in Bereiche

Erstellen Sie einzelne Bereiche für die Inventuraufnahme. Idealerweise sind dies komplette Regale.

Für jeden dieser Bereiche füllen Sie einen Regalzettel aus. Einen Vorschlag finden Sie im Anhang. Ab Version 2010.5 können die Regalzettel und Prüflisten auch aus BIO.WIN gedruckt werden.

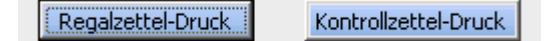

Auf diesen Regalzetteln werden folgenden Werte vermerkt:

- Erster und letzter Artikel
- Markt oder Lagerinventur
- Unterschrift von Aufnehmer und Prüfer

Zusätzlich zu en Regalzettel drucken Sie sich einen Kontrollzettel. Auf diesem Kontrollzettel gibt es für jedes Regal eine Zeile. Dort wird vermerkt wer das Regal vorzählt, mit dem MDE erfasst und abschließend prüft. Damit haben Sie die abschließende Sicherheit alle Regalplätze am Ende der Inventur abgearbeitet zu haben.

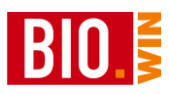

### 24.3.2 Einteilung der Zähler und Erfasser zu diesen Bereiche

Legen Sie fest welche Bereiche von welchem Mitarbeiter gezählt und erfasst werden.

#### 24.3.3 Auslesen der MDE-Geräte

Wurde ein Regalbereich komplett erfasst so begibt sich der Erfasser mit dem MDE-Gerät in das Büro zum Auslesen des MDE-Gerätes.

Übertragen Sie die Inventurdaten (analog zur Bestellaufnahme) an den PC.

| Inventur bearbeiten Buchbestände übernehmen Regalzettel-Druck Kontrollzettel-Druck |              |          |             |                   |            |    | l-Druck       |  |  |
|------------------------------------------------------------------------------------|--------------|----------|-------------|-------------------|------------|----|---------------|--|--|
| Suche starten InvDatum: 27.10.2014 Filiale Zentrale   Bezeichnung Neue Inventur    |              |          |             |                   |            |    |               |  |  |
| Art.Nr. GH Marke Artikelbezeichnung                                                | Preiseinheit | VK-Preis | Sollbestand | Gezählter Bestand | Abweichung | BF | aktueller E 📥 |  |  |
|                                                                                    |              |          |             |                   |            |    |               |  |  |
|                                                                                    |              |          |             |                   |            | _  |               |  |  |
|                                                                                    |              |          |             | _                 |            |    |               |  |  |
|                                                                                    |              |          |             |                   |            | +  |               |  |  |
|                                                                                    |              |          |             |                   |            | _  |               |  |  |
|                                                                                    |              |          |             |                   |            |    |               |  |  |
|                                                                                    |              |          |             |                   |            | +  |               |  |  |
|                                                                                    |              |          |             |                   |            |    |               |  |  |
|                                                                                    |              |          |             |                   |            |    |               |  |  |
|                                                                                    |              |          |             |                   |            | -  |               |  |  |
|                                                                                    |              |          |             |                   |            | 1  |               |  |  |
|                                                                                    |              |          |             |                   |            |    |               |  |  |
|                                                                                    |              |          |             |                   |            |    |               |  |  |
|                                                                                    |              |          |             |                   |            |    | <b></b>       |  |  |
|                                                                                    |              |          |             |                   |            |    |               |  |  |
| MDE Waage Pfand Löschen Drucken Verbuchen Beenden                                  |              |          |             |                   |            |    |               |  |  |

Klicken Sie nach erfolgter Übertragung auf den Button "MDE" zum einlesen der erfassten Artikel in Ihre Inventur.

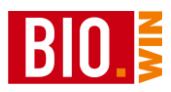

Nun erscheint in Ihrem Internetbrowser eine Erfassungsliste mit allen, vom MDE gelieferten, Artikeln. Die Reihenfolge der Artikel orientiert sich an der Reihenfolge der Aufnahme, also von oben links nach unten rechts.

#### Wichtig:

Notieren Sie sich auf dem Ausdruck den Namen des Erfassers und die Nummer des Regalzettels.

#### Protokoll Inventur-Import MDE

| Datum/Zeit:  | 29.11.2009 / 17:33  |                |           |           |
|--------------|---------------------|----------------|-----------|-----------|
| Filiale :    | 1001                |                |           |           |
| Inventur :   | Jahresinventur 2009 | 70m 29.11.2009 |           |           |
| Anzahl der q | gezählten Artikel : | 10             | Gezählt : | Geprüft : |

| Artikel-Nr. | EAN           | Bezeichnung                       | Gezählt | Bemerkung |
|-------------|---------------|-----------------------------------|---------|-----------|
| 831442      | 4260075310190 | Pfifferlinge,<br>getrocknet       | 2       |           |
|             | 4260075310237 |                                   | 4       |           |
| 831442      | 4012346126203 | Oregano gerebelt<br>im Glasstreue | 6       |           |
| 831442      | 4012346123806 | Currypulver,<br>indisch           | 6       |           |
| 831442      | 4012346123301 | Paprika, edelsüß                  | 4       |           |
| 831442      | 4012346126609 | Chilies im Glas mit<br>Mühlenaufs | 1       |           |
| 831442      | 4012346125701 | Pfeffer bunt, ganz<br>im Glas mit | 7       |           |
| 831442      | 4012346125503 | Pfeffer schwarz,<br>ganz im Glas  | 6       |           |
|             | 4012346129006 |                                   | 7       |           |
|             | 4012346129105 |                                   | 3       |           |

Erzeugt mit BIO.WIN 2008.1.0 Release 015 (c) dennree GmbH

Nach dem Ausdruck können Sie den Internetbrowser schließen. Sollten vor dem einlesen keine Probleme mehr auftreten, so sind die Artikel bereits der Inventur zugeordnet.

Falls bei der Zuordnung Probleme auftreten erscheint folgendes Fenster:

| 🔛 Drucken | - MDE-Fehler                                                                                                    |                   |
|-----------|----------------------------------------------------------------------------------------------------|-------------------|
| \$        | Drucken der MDE-Problemfälle                                                                                                    |                   |
| 5         | Druckerauswah<br>Beim Import der MDE-Daten konnten einige Artikel nicht verart<br>werden. Bitte kontrollieren Sie die Artikel in der Auflistung. | ldialog<br>beitet |
| Drucken   | <u>V</u> orschau <u>B</u> earbeiten Beende                                                                                                    | n                 |

Drucken Sie sich die Artikel aus und heften Sie den Ausdruck an die Erfassungsliste. Die hier aufgeführten Artikel sind nicht in der Inventur enthalten.

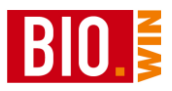

### 24.3.4 Kontrolle der Erfassung

Die korrekte Erfassung der Artikel sollte kontrolliert werden.

Hierzu vergleichen Sie mit der Erfassungsliste am Regal mindestens folgende Punkte:

- Erster Artikel korrekt?
- Letzter Artikel korrekt?
- Kontrolle von Artikels mit sehr hohen oder sehr niedrigen Mengen
- Stichpunktkontrolle einiger Artikel

Normalerweise werden die Kontrollen nicht vom Einleser durchgeführt.

Der Kontrolleur unterschreibt nach der erfolgten Kontrolle ebenfalls auf dem Regalzettel.

#### 24.3.5 Erfassung Leergut

Das sogenannte Vollgut (Pfandflaschen von Getränken, Pfandgläser von Mopro-Artikeln) wird bereits bei der Inventuraufnahme mit erfasst.

Sie müssen jedoch das Leergut erfassen.

Hierzu können Sie in BIO.WIN eine sog. Leergut-Zählliste drucken:

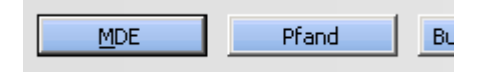

### Klicken Sie hierzu auf den Button "Pfand"

| Pfand-Inventur            |               |              |                |                |            |              |
|---------------------------|---------------|--------------|----------------|----------------|------------|--------------|
|                           |               |              |                |                |            |              |
| Pfand                     | Inhalt        | Flaschenwert | Leere Flaschen | Volle Flaschen | Kastenwert | Leere Kästen |
| Saftkasten                | 6 x 1 ltr     | 0,15         | 0              | 0              | 1,50       | 0            |
| Saft- und Essigkasten     | 6 × 0,75 ltr  | 0,15         | 0              | 0              | 1,50       | 0            |
| Saftkasten                | 6 × 0,7 ltr   | 0,15         | 0              | 0              | 1,50       | 0            |
| Saftkasten                | 12 × 0,33 ltr | 0,15         | 0              | 0              | 1,50       | 0            |
| Saftkasten                | 12 x 0,2 ltr  | 0,15         | 0              | 0              | 1,50       | 0            |
| Saftkasten                | 10 × 0,5 ltr  | 0,15         | 0              | 0              | 1,50       | 0            |
| Volvic-Kasten             | 6 × 1 ltr     | 0,15         | 0              | 0              | 1,50       | 0            |
| Volvic-Kasten             | 6 x 1,5 ltr   | 0,25         | 0              | 0              | 1,50       | 0            |
| Brunnenkasten             | 12 × 0,7 ltr  | 0,15         | 0              | 0              | 1,50       | 0            |
| Ludwigquelle              | 12 × 0,75 ltr | 0,15         | 0              | 0              | 1,50       | 0            |
| Golden-Temple-Kasten      | 24 x 0,33 ltr | 0,08         | 0              | 0              | 1,50       | 0            |
| Hornberger Lebensquell    | 6 × 1 ltr     | 0,25         | 0              | 0              | 1,50       | 0            |
| .ammsbräu-Kasten          | 10 × 0,33 ltr | 0,08         | 0              | 0              | 1,50       | 0            |
| Lammsbräu-Kasten          | 10 × 0,5 ltr  | 0,08         | 0              | 0              | 1,50       | 0            |
| Pinkus-Kasten             | 20 × 0,5 ltr  | 0,08         | 0              | 0              | 1,50       | 0            |
| Pinkus / Schleswig-Kasten | 24 x 0,33 ltr | 0,08         | 0              | 0              | 1,50       | 0            |
| Rother Bräu-Kasten        | 12 × 0,5 ltr  | 0,15         | 0              | 0              | 1,50       | 0            |
| 1                         |               |              |                |                | 1          |              |
|                           |               |              |                |                |            |              |
|                           |               |              |                |                |            |              |
|                           |               |              |                | Zählliste      | drucken    | Beenden      |

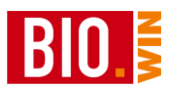

Hier werden die leeren Kästen und Flaschen erfasst. Zur Aufnahme der Mengen drucken Sie sich die Zählliste aus, erfassen die Mengen und übernehmen diese Mengen hier in die Liste.

# 24.3.6 Erfassung "schwieriger" Artikel

### Obst & Gemüse

Mengen von Obst und Gemüse-Artikeln sollten auf einer aktuellen PLU-Liste erfasst werden.

Gewichtsware kann an der Kundenkontrollwaage bzw. am Kassenplatz gewogen werden.

In der Inventurerfassung wird der PLU-Artikel eingeben. Neben der Menge können Sie hier auch den EK-Preis erfassen.

|   |       |                    |                   |          |                 | Filiale           | Testvers     | ion   |              |            |
|---|-------|--------------------|-------------------|----------|-----------------|-------------------|--------------|-------|--------------|------------|
|   | 750   |                    | S <u>u</u> che st | arten I  | invDatum: 29.11 | .2009 Bezeichr    | ung Jahresin | ventu | r 2009       |            |
|   | _     |                    |                   |          |                 |                   |              |       |              |            |
|   | Marke | Artikelbezeichnung | Preiseinheit      | VK-Preis | Sollbestand     | Gezählter Bestand | Abweichung   | BF    | aktueller EK | Bewertur 🖄 |
| • |       | Bananen            | 1 PLU             | 1,99     | 0,000           | 23,500            |              | Nein  | 1,32         | 0,00       |
|   |       |                    |                   |          |                 |                   |              |       |              |            |

### 24.3.7 Bedienungstheke

Die Inventur der Bedienungstheke kann über die Erfassung der Artikel an der Bedienthekenwaage erfolgen.

Alternativ hierzu werden die Artikel an der Kundenkontrollwaage ausgewogen und über die zugehörigen PLU-Nummern in der Inventurliste erfasst.

Besteht keine Anbindung zwischen BIO.WIN und der Bedienthekenwaage so kann der ermittelte EK-Preis auch auf den Warengruppenartikel "Bedientheke" erfasst werden.

Die zur Ermittlung der Mengen und EK-Preise benutzten Aufzeichnungen sollten auf jeden Fall der Inventur beigefügt werden.

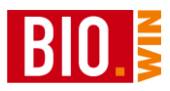

# 24.3.8 Regalzettel

| Lagerinventur                   | Marktinventur                |                |
|---------------------------------|------------------------------|----------------|
| Regalnummer:                    | Datum:                       |                |
| Erster Artikel (oben links):    |                              | _              |
| Letzter Artikel (unten rechts): |                              | _              |
| Aufnehmer<br>Datum/Unterschrift | Prüfer<br>Datum/Unterschrift |                |
|                                 |                              | BIO.WIN 2010.2 |

| Lagerinventur                   | Marktinventur                |                |
|---------------------------------|------------------------------|----------------|
| Regalnummer:                    |                              |                |
| Erster Artikel (oben links):    |                              | -              |
| Letzter Artikel (unten rechts): |                              |                |
| Aufnehmer<br>Datum/Unterschrift | Prüfer<br>Datum/Unterschrift |                |
|                                 |                              | BIO.WIN 2010.2 |